# **Tim's Top Ten Tips** AALL 2018

Baltimore, Maryland

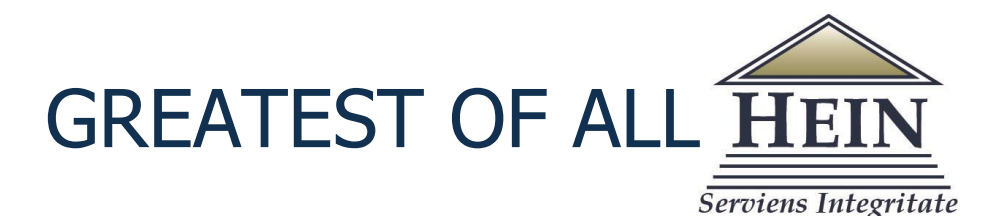

### **1.** Proximity Searching $\bigcirc$

Use proximity searching in any HeinOnline database to find specific words you wish to find in a given proximity to one another. To conduct a proximity search, use the tilde symbol, ~, at the end of a phrase. For example, use the **Full Text** tab in the Law Journal Library and search for "net neutrality regulation"~10.

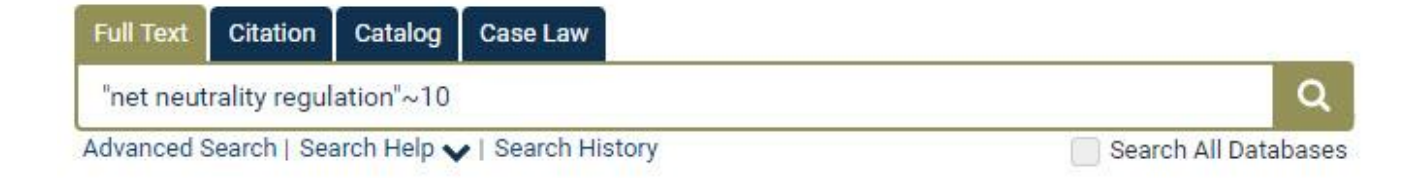

# 2. Searching in the Federal Register $\exists \dot{Q}$

If you are searching for a change that was made on a specific day in the Federal Register, but you're not sure where the change would have fallen, you can conduct a search using the date. For example, use the advanced search box:

| Date (Example: N | 1arch 4, 1975) 🔻 | March 4, 1975                     | AND       |
|------------------|------------------|-----------------------------------|-----------|
| Full Text        | T                | "federal railroad administration" | AND       |
| Full Text        | •                | "appendix d"                      | Add field |
|                  |                  |                                   |           |
| Date: (YYYY)     | To: (YYYY)       | Sort by: Relevance                | <b>v</b>  |
| Date: (YYYY)     | To: (YYYY)       | Sort by: Relevance                | •         |

This search will return results in the Federal Register from March 4, 1975 that have both "federal railroad administration" and "appendix d" in the text.

#### 3. Cumulative Contents 📙

Legislative histories found in HeinOnline's U.S. Federal Legislative History Library are comprised of a number of documents ranging from one or two to hundreds, which can be overwhelming to browse through. When clicking on the publication title of a legislative history, users have the ability to view the Cumulative Contents. This allows users to browse and scroll through all documents in all volumes. Health Care Reform: A Legislative History of the Patient Protection and Affordable Care Act, Public Law No. 111-148 (2010) 🚯

Reams, Bernard D. Jr., Compiler & Editor ; Forrest, Michael P., Compiler & Editor ; Manz, William H., Series Editor

#### William S. Hein & Co., Inc.

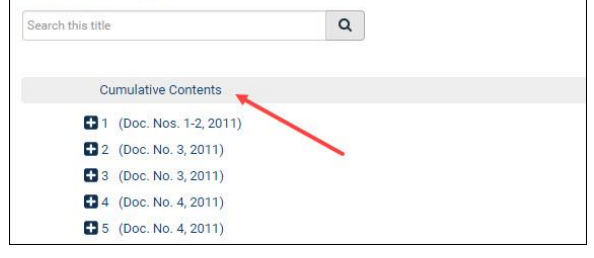

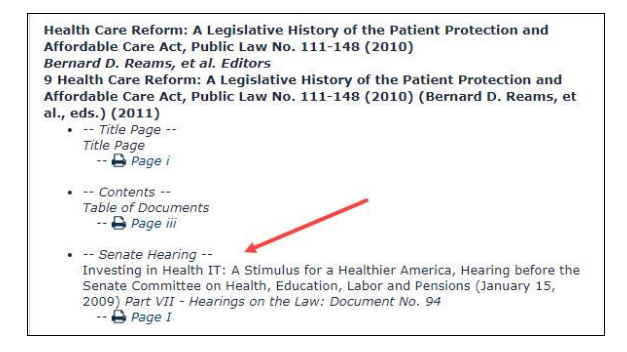

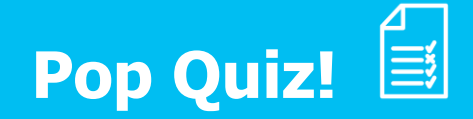

How many titles are there in the U.S. Federal Legislative History Library?

A. Nearly 1,500
B. Nearly 2,000
C. Nearly 2,500
D. Nearly 3,000

#### Pop Quiz Answer 🗸

There are nearly 2,500 titles in the U.S. Federal Legislative History Library! In addition to the inclusion of comprehensive federal legislative histories published by the U.S. GPO and private publishers, this library also includes a unique finding aid based on the award-winning work *Sources of Compiled Legislative Histories,* which is now edited by Ron Wheeler and Jenna Fegreus from Boston University.

#### **4. Sources of Compiled Legislative Histories**

**Example:** Patient Protection and Affordable Care Act (P.L. 111-148)

Begin by <u>browsing by Congress</u>. Locate the 111<sup>th</sup> Congress and then find the Public Law number. Then, click on the name of the act.

| Search Sources of Cor                                                                                             | mpiled Legislative Histories Database |           |                                       | 111-22/S. 896     | 123 Stat. 1632                                                                         | Helping Families Save Their Homes Act                                                                                                    | Public Law / Bill References                                                                           |  |
|----------------------------------------------------------------------------------------------------|---------------------------------------|-----------|---------------------------------------|-------------------|----------------------------------------------------------------------------------------|----------------------------------------------------------------------------------------------------|----------------------------------------------------------------------------------------------------|--|
| Bill Number                                                                                                    | •                                     | AND       | •                                     |                   |                                                                                        | Of 2009                                                                                                    | Browse by: Congress   List of Public Laws<br>Search Sources of Compiled Legislative Histories Database |  |
| Congress                                                                                                    | •                                     | AND       | •                                     | 111-2/S.181       | 123 Stat. 5                                                                            | Lilly Ledbetter Fair Pay Act Of 2009                                                                                                    | Public Law Number: 111-148                                                                             |  |
| Related Document Title                                                                                            | a •                                   | Add field |                                       | 111-375/S. 3036   | 124 Stat. 4100                                                                         | National Alzheimer's Project Act                                                                                                    | Bill Number; H.R. 3590                                                                                 |  |
| Use quotations to perfo                                                                                           | rm a "phrase search"                  |           |                                       | 111-148/H.R. 3590 | 124 Stat. 119                                                                          | Patient Protection And Affordable Care                                                                                                    | 124 Stat. 119                                                                                          |  |
| Bearch<br>Browse by: Congress List of Public Laws<br>Search Sources of Compiled Legislative<br>Histories Database |                                       |           | · · · · · · · · · · · · · · · · · · · |                   | Act                                                                                    | Legislative History of the Biologics Price Competition and Innovation Act of 2009, Washington,                                                                                                    |                                                                                                    |  |
|                                                                                                    |                                       |           |                                       | 111-325/H.R. 4337 | 124 Stat. 3537                                                                         | Regulated Investment Company                                                                                                    | D.C.: Kinkland & Ellie, 2009<br>Actual Documents: Reports                                              |  |
|                                                                                                    |                                       |           |                                       |                   |                                                                                        | Modernization Act Of 2010                                                                                                    | Bernard D. Reams, et al., eds., Health Care Reform: A Legislative History of the Patient Protection    |  |
|                                                                                                    |                                       |           | 111-223/H.R. 2765                     | 124 Stat. 2380    | Securing The Protection Of Our<br>Enduring And Established Constitutional              | and Affordable Care Act, Public Law No. 171-48, 17 v.: William S. Hoin & Co., Inc., 2011 (Health<br>Care Referm: A Exploitative Intersory of the Patient Protection and Affordable Care Act, Public Law No.<br>1117-148)<br>Actual Documents: Reports, Hearings, Debates |                                                                                                    |  |
| 1st Congress (1789-91)<br>14th Congress (1815-17)                                                                 |                                       |           |                                       |                   | Heritage Act                                                                           | Baltuch, Daniel, Navioating Health Care Reform, Philadelphia, PA: American Law Institute-American                                                                                                    |                                                                                                    |  |
|                                                                                                    |                                       |           | 111-240/H.R. 5297                     | 124 Stat. 2504    | Small Business Jobs Act Of 2010                                                        | Bar Association Committee on Continuing Professional Education, 2011<br>Cites to Documents: Discussion, Lists Cites                                                                                                    |                                                                                                    |  |
|                                                                                                    |                                       |           | 111-312/H.R. 4853                     | 124 Stat. 3296    | Tax Relief, Unemployment Insurance<br>Reauthorization, And Job Creation Act<br>Of 2010 | Carver, Krista, An Unofficial Legislative History of the Biologics Price Competition and Innovation Act<br>of 2004 65 Food and Drug Law Journal 671<br>Ches 10 Documents Discussion, Links Care                                                                          |                                                                                                    |  |

The bibliographic entry displays a list of available material pertaining to the public law, such as compiled legislative histories, books, and law review articles. Material available within HeinOnline is hyperlinked.

#### 5. Finding Citation Formats

Located above the table of contents of any document in HeinOnline is the <u>Cite button</u>. This tool provides the document's citation in multiple citation formats, including:

- Modern Language Association (MLA)
- American Psychological Association (APA)
- Chicago
- Bluebook
- Oxford University Standard for the Citation of Legal Authorities (OSCOLA)
- Canadian Guide to Uniform Legal Citation (McGill Guide)

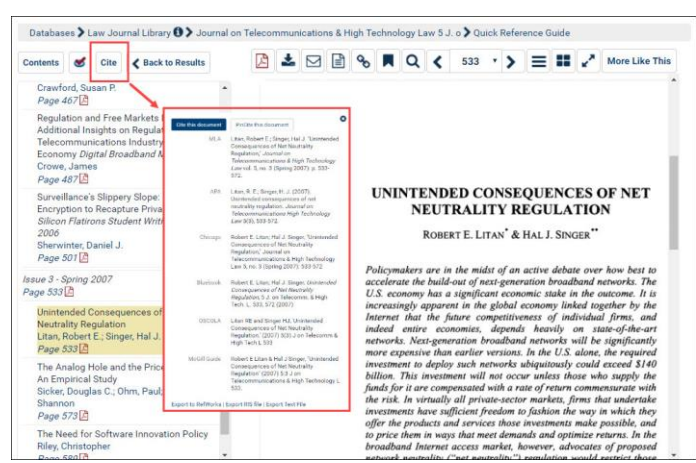

#### 6. More Like This 🕇

<u>More Like This</u> uses a program that finds "interesting words" in an article, as determined by an algorithm that analyzes the article's text. Review the list of similar articles and adjust the boost factor on the interesting words as determined by the *More Like This* algorithm, or enter new terms to change the scope of the results.

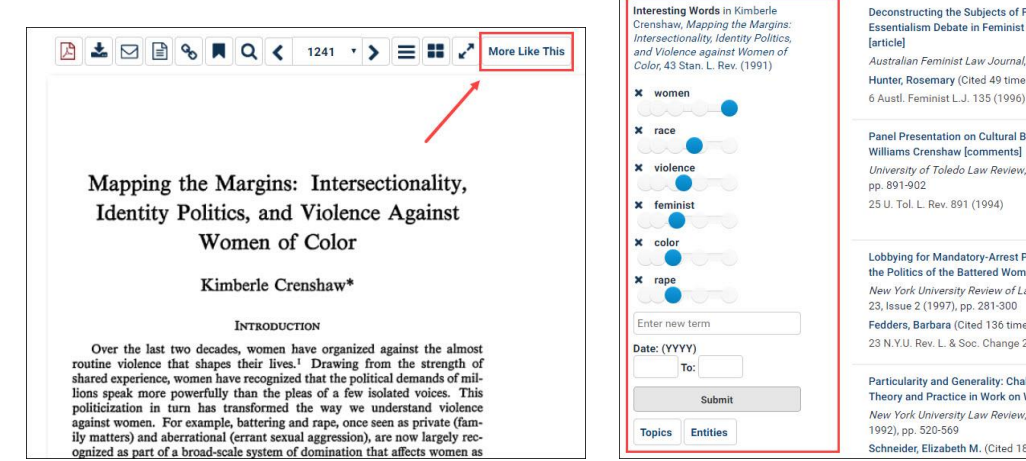

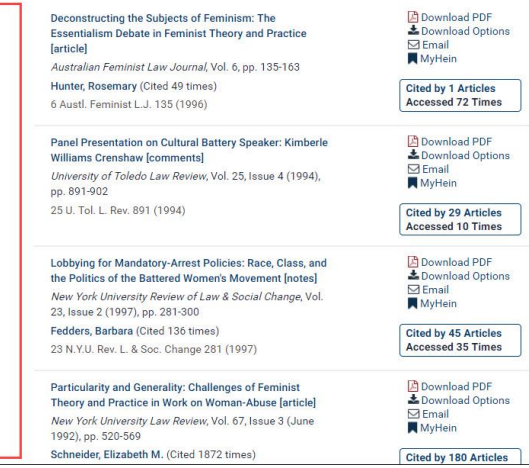

## 7. Searching by Topic 🖑

Search for articles by topic using the <u>Advanced Search</u> option in the Law Journal Library. Browse through the listed topics or search for a specific topic of interest. Users can select multiple topics.

| JEINONI INE                      | Full Text Citation Catalog Case La       | we                              |  |  |  |  |  |  |
|----------------------------------|------------------------------------------|---------------------------------|--|--|--|--|--|--|
| <u>TEIN</u> ONLINE               | Search Law Journal Library               |                                 |  |  |  |  |  |  |
|                                  | Advanced Search   Search Help 🗸   Search | n History                       |  |  |  |  |  |  |
| abases > Law Journal Library ()> | Quick Reference Guide                    |                                 |  |  |  |  |  |  |
|                                  |                                          |                                 |  |  |  |  |  |  |
|                                  | Text •                                   | AND V Ke                        |  |  |  |  |  |  |
|                                  | Article Title 🔻                          | AND V                           |  |  |  |  |  |  |
|                                  | Author/Creator 🔻                         | Add field                       |  |  |  |  |  |  |
|                                  |                                          |                                 |  |  |  |  |  |  |
|                                  | Search                                   |                                 |  |  |  |  |  |  |
|                                  |                                          |                                 |  |  |  |  |  |  |
|                                  | Topics:                                  |                                 |  |  |  |  |  |  |
|                                  |                                          |                                 |  |  |  |  |  |  |
|                                  | Labor contracts                          |                                 |  |  |  |  |  |  |
|                                  | Labor courts                             |                                 |  |  |  |  |  |  |
|                                  | Labor disputes                           |                                 |  |  |  |  |  |  |
|                                  | Labor law                                |                                 |  |  |  |  |  |  |
|                                  | Labor supply                             |                                 |  |  |  |  |  |  |
|                                  | Labor-management relations               |                                 |  |  |  |  |  |  |
|                                  | Laboratories                             |                                 |  |  |  |  |  |  |
|                                  | Laches                                   |                                 |  |  |  |  |  |  |
|                                  | Laetrile                                 |                                 |  |  |  |  |  |  |
|                                  | Land Trusts                              |                                 |  |  |  |  |  |  |
|                                  | ✓ Articles                               | <ul> <li>Legislation</li> </ul> |  |  |  |  |  |  |
|                                  | <ul> <li>Comments</li> </ul>             | Cases                           |  |  |  |  |  |  |
|                                  | ✓ Notes                                  | ✓ Decisions                     |  |  |  |  |  |  |

# 8. Find a Case by Its Citation

To pull up a case by its citation, use the Case Law tab in the stationary search bar.

| Full Text Citation Catalog Case Law                     | Cited by 17 Articles<br>Cited by 46 Cases                                                                                                    |
|---------------------------------------------------------|----------------------------------------------------------------------------------------------------|
| 367 f3d 594 Q                                           | MyHein                                                                                                    |
| Search Fastcase   Fastcase Lookup                       |                                                                                                    |
|                                                         | Negative treatment indicated                                                                                                    |
|                                                         | All Citations Loaded                                                                                                    |
| With our partnership with Fastcase, we are able to pull | 367 F.3d 594                                                                                                    |
| in the case from their interface to ours with just the  | John David STUMPF, Petitioner-Appellant,<br>v.                                                                                                    |
| in the case from their interface to ours with just the  | Betty MITCHELL, Warden, Respondent-Appellee.                                                                                                    |
| citation. Notice our ScholarCheck feature is integrated | No. 01-3613.                                                                                                    |
| with this tool                                          | United States Court of Appeals, Sixth Circuit.                                                                                                    |
|                                                         | Argued: December 11, 2002.                                                                                                    |
|                                                         | Decided and Filed: April 28, 2004.                                                                                                    |
|                                                         | Page 595                                                                                                    |
|                                                         | Alan M. Freedman (argued and briefed), Carol Heiss (briefed), Midwest Center for Justice, Chicago, IL, for Petitioner-Appellant.                                                                                                    |
| Pop Quiz Question: What does the red flag               | Michael L. Collyer, Office of the Attorney General, Cleveland, OH, Carol Ann Ellensohn (argued), Office of the Attorney General,<br>Health & Human Services Section, Stephen E. Maher (briefed), Attorney General's Office of Ohio Capital Crimes Section Columbus,<br>OH, for Respondent-Appellee. |
| that says Negative treatment indicated mean?            |                                                                                                    |

#### Pop Quiz Answer 🗸

The red flag is an indicator that the case has potentially been overturned or overruled by a subsequent case.

A Fastcase Premium subscription allows users to view the cases which have posted negative treatment to a current case.

#### 9. Knowledge Base 💡

HeinOnline's Knowledge Base includes hundreds of articles and training videos. It is full-text searchable, and each article is categorized for browsing. Six popular categories appear on the homepage and others are accessible by clicking them from within the search results.

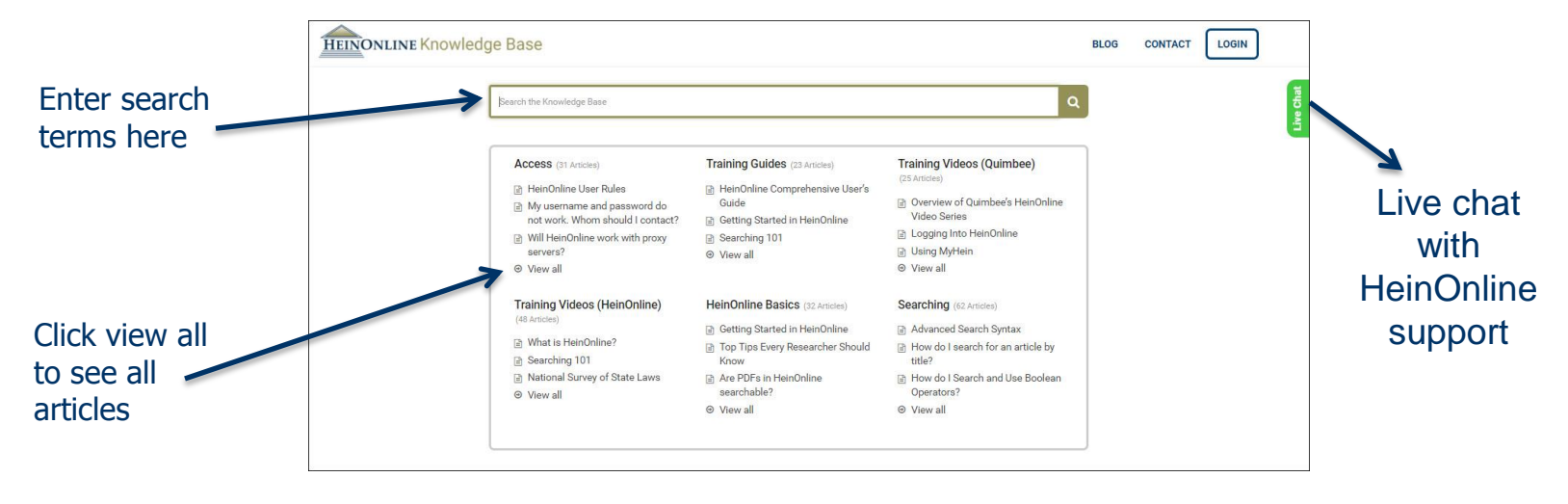

## **10. HeinOnline Support** $\begin{bmatrix} - & \cdots \\ a \end{bmatrix}$

Our dedicated support team is available to help with any searching questions or assistance navigating through the database. Don't hesitate to contact us!

- » Live chat with us from 8 am-6 pm EST
- » Email us at holsupport@wshein.com
- » Call us at 800-277-6995